Biodiesel Photometer DP 800 Bedienungsanleitung Version 5.11 Ausgabe 2024-01 Sehr geehrte Kundin, sehr geehrter Kunde,

wir freuen uns, dass Sie sich für das Biodiesel Photometer der Diaglobal GmbH entschieden haben und danken Ihnen für das uns entgegengebrachte Vertrauen.

Das Biodiesel Photometer gehört zu einer neuen Generation mobiler Kleingeräte, die von der Diaglobal GmbH entwickelt werden und speziell für die Vor-Ort-Analytik konzipiert sind.

Mit dem Biodiesel Photometer lassen sich die Parameter Triglyceride und Glycerin sowohl als Einzelmessung, als auch als Serienmessung bestimmen.

Die für die Testdurchführung benötigten Kits und das zur Messung erforderliche Zubehör sind ebenfalls bei der Diaglobal GmbH erhältlich.

Viel Erfolg bei der Arbeit mit dem neuen Biodiesel Photometer!

Ihre Diaglobal GmbH

#### Inhaltsverzeichnis

| 1.                                           | Allgemeine Angaben zum Photometer                                                                                                    | 4                          |
|----------------------------------------------|----------------------------------------------------------------------------------------------------|----------------------------|
| 2.                                           | Aufstellung                                                                                                    | 5                          |
| <b>3.</b><br>3.1<br>3.1.1<br>3.1.2<br>3.2    | <b>Gerätebeschreibung</b><br>Stromversorgung<br>Netzbetrieb<br>Netzunabhängiger Betrieb<br>Messsystem                                                            | 5<br>6<br>6<br>6           |
| <b>4.</b><br>4.1<br>4.2<br>4.3<br>4.4<br>4.5 | Service<br>Justierung und Kalibrierung<br>Wartung<br>Reinigung<br>Störungen<br>Entsorgung                                                                        | 7<br>7<br>7<br>7<br>7<br>7 |
| <b>5.</b><br>5.1<br>5.2<br>5.3               | <b>Benötigte Reagenzien und Laborhilfsmittel</b><br>Hinweis zur Haltbarkeit der Verbrauchsartikel<br>Reagenzien / Parameterliste<br>Laborhilfsmittel und Zubehör | 8<br>8<br>8<br>8           |
| 6.                                           | Messverfahren                                                                                                    | 9                          |
| <b>7.</b><br>7.1<br>7.2<br>7.3<br>7.4        | <b>Messung</b><br>Einschalten des Gerätes<br>Testanwahl<br>Ausschalten des Gerätes<br>Integrierte Prüfungen der Gerätefunktionen                                 | 10<br>10<br>10<br>10<br>10 |
| 8.                                           | Technische Daten                                                                                                    | 11                         |
| 9.                                           | Allgemeine Richtlinien, Normen und Hinweise                                                                                                    | 12                         |
| 10.                                          | Anhang: Messungen "Schritt für Schritt"                                                                                                    | 12ff                       |

Seite

### **1.** Allgemeine Angaben zum Photometer

| Name des Gerätes:  | Biodiesel Photometer                                                                |
|--------------------|-------------------------------------------------------------------------------------|
| Тур:               | DP 800                                                                              |
| Charakterisierung: | Messgerät zur Bestimmung von<br>Triglyceriden und Glycerin im Biodiesel             |
| Hersteller:        | Diaglobal GmbH<br>Köpenicker Str. 325 / Haus 41<br>12555 Berlin                     |
|                    | Tel: +49 (0) 30 6576 2597<br>Fax: +49 (0) 30 6576 2517<br>E-Mail: info@diaglobal.de |
|                    | http://www.diaglobal.de                                                             |

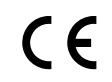

Die Konformität des Gerätes mit der Richtlinie 2006/95/EG wird durch das CE-Kennzeichen bestätigt.

#### 2. Aufstellung

Für den störungsfreien Betrieb des Gerätes müssen folgende Umgebungsbedingungen erfüllt sein:

- Umgebungstemperatur: 0 °C ... 40 °C
- Keine direkte Bestrahlung durch Sonnenlicht o. ä. Wärmestrahlungsquellen
- Frei von übermäßigem Staub
- Frei von Erschütterungen
- Frei von Beeinflussung durch elektromagnetische Wellen
- Betrieb auf einer waagerechten Unterlage

Bitte beachten Sie folgende Bedienungshinweise:

Legen Sie den Akku oder die Batterie ein, wenn das Gerät netzunabhängig betrieben werden soll oder verbinden Sie das Photometer mit dem Netzgerät.

Das Gerät wird durch Drücken der Taste **<ON/ENTER>** (Abb. 1) eingeschaltet und ist danach sofort messbereit.

#### 3. Gerätebeschreibung

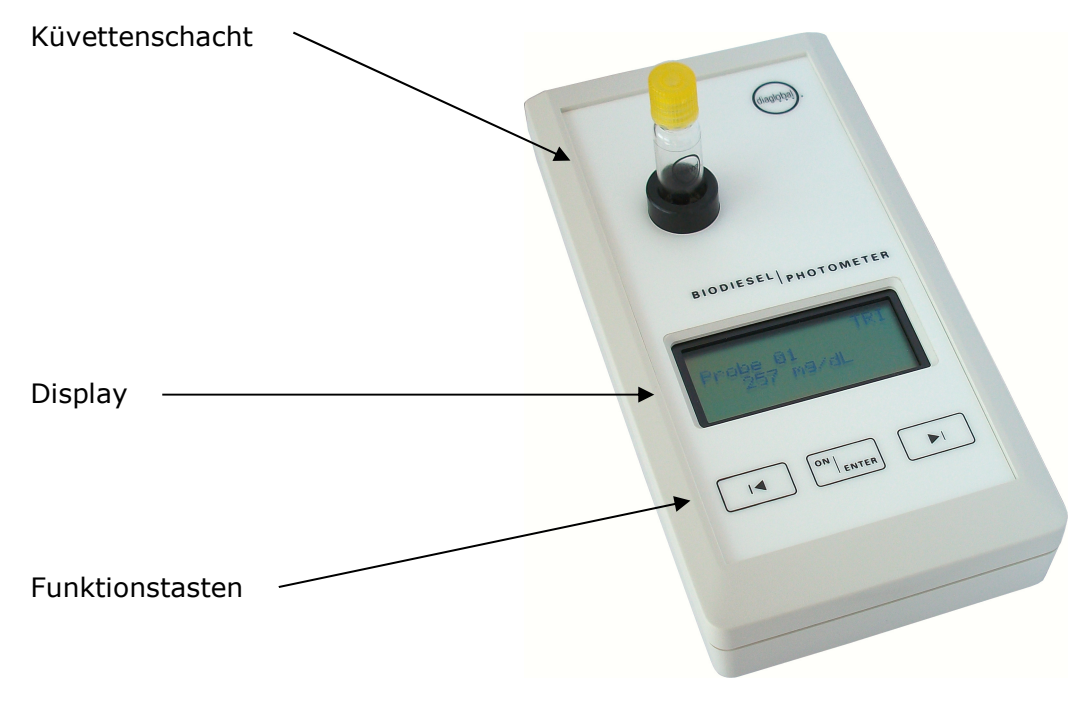

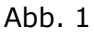

#### 3.1 Stromversorgung

Das Biodiesel Photometer kann wahlweise mit Netzgerät, Batterie (9V-Block) oder Akku (Bauform 6F22 o. PP3) betrieben werden.

#### 3.1.1 Netzbetrieb

Das Photometer wird mit einem Netzgerät für den Betrieb an einer Netzspannung im Bereich 100 V ... 240 V AC angeboten. Das Netzgerät ist mit einem Diaglobal Logo (Aufkleber) gekennzeichnet.

Der Anschlussstecker des Netzgeräts wird mit der rückseitigen Stromversorgungsbuchse des Gerätes verbunden.

#### 3.1.2 Netzunabhängiger Betrieb

Einsetzen des Akkus bzw. der Batterie:

Rändelschrauben auf der Unterseite des Gerätes herausdrehen und Batteriefachdeckel abnehmen. Akku bzw. Batterie mit dem Druckknopfkontakt verbinden und in das Gerät einsetzen. Batteriefachdeckel wieder aufsetzen und Rändelschrauben eindrehen.

Hinweis:

Das Biodiesel Photometer kann mit Netzgerät betrieben werden, ohne dass hierfür eine Entfernung des Akkus oder der Batterie erforderlich ist.

Der Akku wird im eingebauten Zustand nicht geladen. Hierfür ist ein separates Aufladegerät erforderlich.

#### 3.2 Messsystem

Der optische Block ist in Abb. 2 dargestellt.

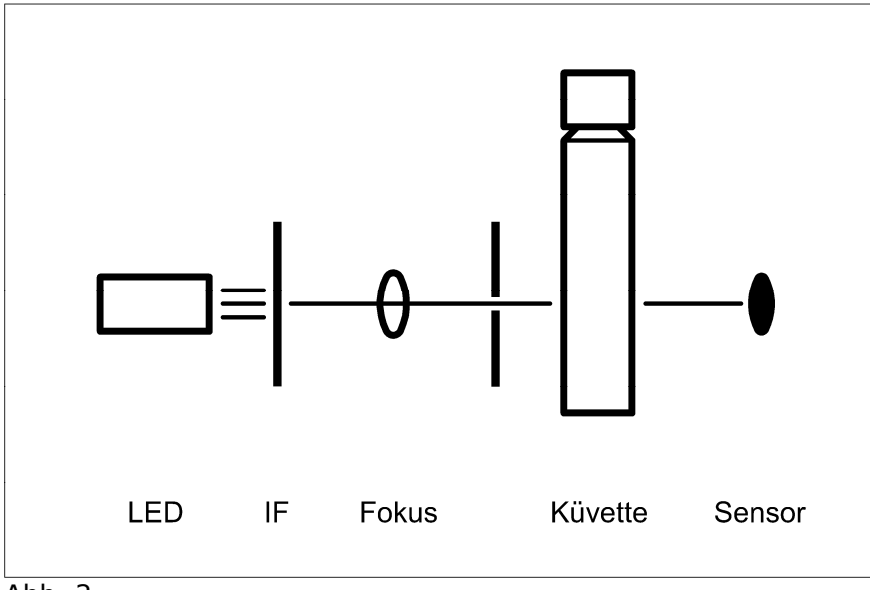

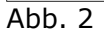

Das von einer LED emittierte Licht wird zunächst durch einen Interferenzfilter IF (HWB  $\sim 5$  nm) in seinen Wellenlängenbereich (520 nm) selektiert und dann gebündelt auf die Küvette im Schacht geleitet. Nach dem Passieren der Küvette wandelt ein breitbandiger Photosensor das auf seine Sensorfläche fallende Licht in einen der Intensität proportionalen Strom um.

#### 4. Service

#### 4.1 Justierung und Kalibrierung

Das Gerät ist bei Auslieferung werkseitig justiert und kalibriert, eine Justierung durch den Kunden ist nicht erforderlich.

Die Justierung wird über die rückseitige Schnittstellenbuchse durchgeführt. Sie kann nur werkseitig vorgenommen werden, Einstellungen durch den Kunden sind nicht möglich.

#### 4.2 Wartung

Das Gerät ist wartungsfrei. Eine Wartung nach Ablauf der Gewährleistungszeit wird empfohlen, ist jedoch nicht zwingend notwendig.

#### 4.3 Reinigung

Zur Reinigung der Oberfläche des Gerätes werden handelsübliche, in klinischchemischen Labors gebräuchliche dekontaminierende Lösungen wie Mikrozid<sup>®</sup> AF Liquid, Bacillol<sup>®</sup> plus, 3 % Kohrsolin<sup>®</sup> o.ä. empfohlen. Bevor das Gerät mit einem weichen Tuch und der dekontaminierenden Lösung gereinigt wird, muss es ausgeschaltet und der Netzstecker gezogen sein.

Achten Sie darauf, dass keine Flüssigkeiten in das Gerät gelangen. Es besteht kein Schutz gegen eindringende Flüssigkeiten (Code IP X0).

Der Küvettenschacht darf vom Anwender des Gerätes nicht gereinigt werden, da dies zur Beschädigung des Gerätes führen kann. Sollte eine Reinigung, insbesondere wegen ausgelaufener Flüssigkeiten oder Glasbruch, notwendig sein, wenden Sie sich bitte an uns.

#### 4.4 Störungen

Bei auftretenden Störungen oder Problemen rufen Sie uns einfach an. Viele Fragen lassen sich am Telefon klären. Nicht funktionsfähige Geräte sind an unsere Berliner Adresse einzusenden. Für die Zeit der Reparatur stellen wir ein Leihgerät zur Verfügung.

#### 4.5 Entsorgung

Nicht mehr benötigte oder nicht zu reparierende Geräte werden von uns kostenlos zurückgenommen und entsorgt.

#### 5. Benötigte Reagenzien und Laborhilfsmittel

#### 5.1 Hinweis zur Haltbarkeit der Verbrauchsartikel

Es ist darauf zu achten, dass alle Verbrauchsartikel nur innerhalb des Haltbarkeitsdatums verwendet werden dürfen.

#### 5.2 Reagenzien / Parameterliste

Folgende Tests können mit dem Biodiesel Photometer gemessen werden:

| Parameter    | Tests / Packung | ArtNr.  |
|--------------|-----------------|---------|
| Triglyceride | 40              | TRI 742 |
| Glycerin     | 40              | GLY 742 |

#### 5.3 Laborhilfsmittel und Zubehör

| ArtNr. | Bezeichnung                             | Inhalt |
|--------|-----------------------------------------|--------|
| LH 006 | Küvettenständer                         | 1      |
| LH 007 | Mikropipetter (Pipettierhilfe)          | 1      |
| LH 026 | Kapillaren 10 µL, mit Ringmarke         | 250    |
| LH 027 | Kapillaren 1-5 µL, mit Ringmarke        | 250    |
| LH 032 | Zubehör-Box zum Verdünnen von Biodiesel | 1      |
| LH 047 | Kapillaren 50 μL, end-to-end            | 100    |

Testkits und alle weiteren Materialien sind bei der Diaglobal GmbH erhältlich und können zusammen mit dem Biodiesel Photometer in einem handlichen Koffer aufbewahrt und transportiert werden.

#### 6. Messverfahren

# Mehrpunktmessung mit Berücksichtigung des Probenleerwertes und Erkennung des Endpunktes

Nach Messung des Probenleerwertes (= Messung 1) wird die Farbreaktion in der Küvette gestartet. Der Reaktionsverlauf wird durch das Gerät kontrolliert (= Messung 2). Der Messvorgang wird beendet, sobald der Endpunkt erreicht ist.

Die Zeit bis zum Erreichen des Endpunktes ist temperaturabhängig. Sie beträgt für den Triglycerid- und Glycerintest in der Regel 2 Minuten. Bei Temperaturen in der Nähe des Gefrierpunktes können - parameterabhängig - Messzeiten bis zu 20 Minuten resultieren.

Es kann zwischen Einzel- und Serienmessungen gewählt werden. Bei Einzelmessungen werden die Proben nacheinander abgearbeitet. Bei Serienmessungen werden zunächst sämtliche E1-Werte gemessen.

#### **Triglyceride:**

Reagenz zur quantitativen Bestimmung von Triglyceriden im Biodiesel.

#### Mode <TRI>

| Berechnung:  | $\Delta E \times Faktor = TRI [g/dL]$ |
|--------------|---------------------------------------|
| Messbereich: | 0,1 - 15,0 g/dL                       |

#### Verdünnen bei Überschreitung des Messbereiches:

Wird der Messbereich überschritten (Anzeige: > 15 g/dL), muss die Probe mit freigegebenem Biodiesel 1+10 verdünnt und die Messung im Mode **<TRI konz.>** mit 1  $\mu$ L der verdünnten Probe wiederholt werden.

#### Mode <TRI konz.>

| Berechnung:  | $\Delta E \times Faktor \times 11 = TRI [g/dL]$ |
|--------------|-------------------------------------------------|
| Messbereich: | 1,1 - 165 g/dL                                  |

#### **Glycerin:**

Reagenz zur quantitativen Bestimmung von Glycerin im Biodiesel und in glycerinhaltigen wässrigen Lösungen.

#### Mode <GLY org.>

| Berechnung:  | $\Delta E \times Faktor = GLY [mg/dL]$ |
|--------------|----------------------------------------|
| Messbereich: | 0,001 - 0,250 Ma%                      |

GLY [Ma%] = c [mg/dL] / Dichte (Biodiesel) / 1000 Dichte von Biodiesel:  $0,8776 \text{ g/cm}^3$ 

#### Mode <GLY wäss.>

| Berechnung:  | $\Delta E \times Faktor = GLY [mg/dL]$ |
|--------------|----------------------------------------|
| Messbereich: | 12,6 - 126 mg/dL bzw. 10 - 100 %       |

#### 7. Messung

#### 7.1 Einschalten des Gerätes

Taste **<ON/ENTER>** drücken.

#### 7.2 Testanwahl

Taste **<ON/ENTER>** drücken.

Der gewünschte Test wird mit der rechten bzw. linken Pfeiltaste aus dem Menü ausgewählt:

TRI – TRI konz. - GLY wäss. – GLY org. - EXT520

Ein Druck auf die rechte Taste aktiviert den jeweils nächsten Test, während mit der linken Taste zum vorherigen Test zurückgegangen werden kann. Der jeweils ausgewählte Test wird in der oberen rechten Ecke des Displays angezeigt.

Testanwahl mit Taste **<ON/ENTER>** bestätigen.

#### 7.3 Ausschalten des Gerätes

Das Gerät kann durch gleichzeitiges Betätigen der beiden Pfeiltasten ausgeschaltet werden.

#### 7.4 Integrierte Prüfungen der Gerätefunktionen

#### Differenzmessungen

Alle Messungen beruhen auf Differenzmessungen. Das heißt, nach dem Anwählen des gewünschten Tests fordert das Gerät zu einer Nullmessung mit einer Leerwertküvette auf. Dadurch wird eine Bezugsbasis zum Messwert hergestellt, so dass kleinere Abweichungen kompensiert werden können.

#### Messbereichskontrollen

Die Messbereiche aller im Display angezeigten Messergebnisse werden durch eine integrierte Messbereichskontrolle überprüft. Bei Messbereichsüberschreitung erfolgt eine Fehleranzeige.

Die für jeden Parameter separat festgelegten Messbereiche sind auf den jeweiligen Packungsbeilagen sowie in dieser Bedienungsanleitung, Kapitel 8, Technische Daten, dokumentiert.

#### Plausibilitätskontrollen

Bei Mehrpunktmessungen bildet die zuerst gemessene Extinktion die Bezugsbasis. Das Programm überprüft die einzelnen Messwerte auf Plausibilität. Werden bestimmte Vorgaben (z. B. E2 > E1 bei aufsteigenden Reaktionen) nicht erfüllt, wird eine Fehlermeldung ausgegeben.

#### 8. Technische Daten

| Lagertemperatur:                                        | -20 °C 70 °C                                                     |
|---------------------------------------------------------|------------------------------------------------------------------|
| Einsatztemperatur:                                      | 0 °C 40 °C                                                       |
| Abmessungen:                                            | 200 x 100 x 50 mm                                                |
| Masse:                                                  | 450 g                                                            |
| Messprinzip:                                            | Absorptionsmessung mit Einstrahlphotometer, gechopperter Betrieb |
| Strahler:                                               | LED                                                              |
| Spektralapparat:                                        | Interferenzfilter                                                |
| Messwellenlänge:                                        | 520 nm                                                           |
| Spektrale Halbwertsbreite:                              | ~ 5 nm                                                           |
| Außenlichteinfluss:                                     | vernachlässigbar                                                 |
| Schnittstelle:                                          | V24 (9600, 8, n, 2)                                              |
| Versorgungsspannung:                                    | 6 V 12 V DC                                                      |
| Stromaufnahme:                                          | max. 250 mA                                                      |
| Anwärmzeit:                                             | 0 min                                                            |
| Funkentstörung:                                         | nach DIN VDE 0871 bzw. DIN VDE 0875                              |
| Unrichtigkeit:                                          | < 0,5% bei E = 1,000                                             |
| Relative photometrische<br>Kurzzeit-Standardabweichung: | < 0,1%                                                           |

| Messbereiche | <u>DP 800</u>                  |
|--------------|--------------------------------|
| TRI          | 0,1 - 23,0 g/dL                |
| TRI konz.    | 1,1 - 165 g/dL                 |
| GLY wäss.    | 12,6 - 200 mg/dL<br>10 - 110 % |
| GLY org.     | 0,001 - 0,250 Ma%              |
| EXT 520 nm   | E = 2,500                      |

#### 9. Allgemeine Richtlinien, Normen und Hinweise

- 1. Niederspannungsrichtlinie 2006/95/EG
- EN ISO 9001, Qualitätsmanagementsysteme, Modell zur Darlegung des Qualitätsmanagementsystems in Design / Entwicklung, Produktion, Montage und Kundendienst
- 3. EN 61010 -1, Sicherheitsbestimmungen für elektrische Mess-, Steuer-, Regelund Laborgeräte – Teil 1: Allgemeine Anforderungen
- 4. EN 61326 -1, Elektrische Mess-, Steuer-, Regel- und Laborgeräte EMV-Anforderungen Teil 1: Allgemeine Anforderungen

#### Hinweis zur elektromagnetischen Verträglichkeit

Das Photometer stimmt mit den in der Normenreihe IEC 61326 beschriebenen Anforderungen an die Störaussendung und Störfestigkeit überein.

Benutzen Sie dieses Gerät nicht in der Nähe von Quellen starker elektromagnetischer Strahlung, weil diese den ordnungsgemäßen Betrieb stören können. Zwischen einem betriebsbereiten (eingeschalteten) Mobiltelefon und dem Photometer sollte während der Messung ein Abstand von mindestens 1 m eingehalten werden.

#### Hinweis zur geräteinternen Qualitätssicherung

Die Funktionsfähigkeit des Gerätes wird bei den einzelnen Tests während der Messung mithilfe von elektronisch gesteuerten Kontrollen durchgeführt, die bei Nichteinhaltung vorgegebener Bedingungen zu einer Fehlermeldung führen.

#### 10. Anlage: Messungen "Schritt für Schritt"

Siehe folgende Seiten

# Gerätebedienung

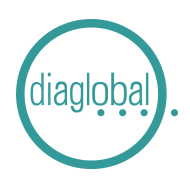

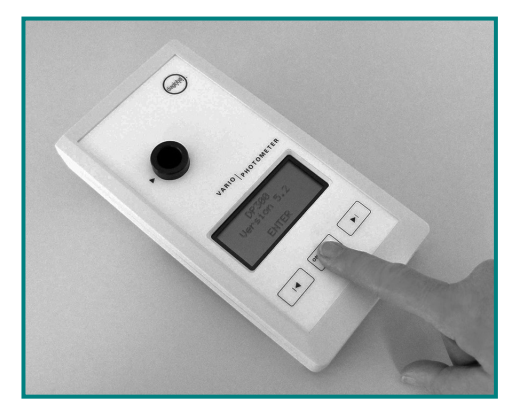

**1. Einschalten:** Taste ON/ENTER drücken Gerätecheck abwarten und mit Taste ON/ENTER bestätigen

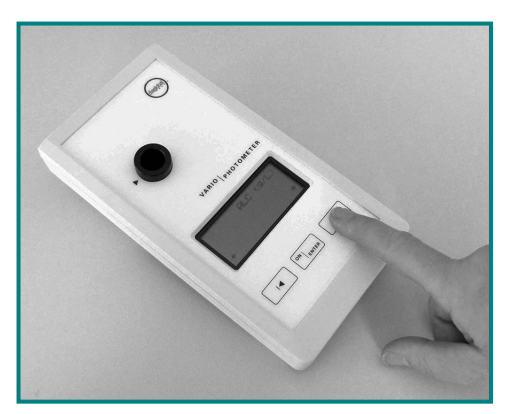

**2. Test auswählen:** Pfeiltaste drücken bis gewünschter Test erscheint

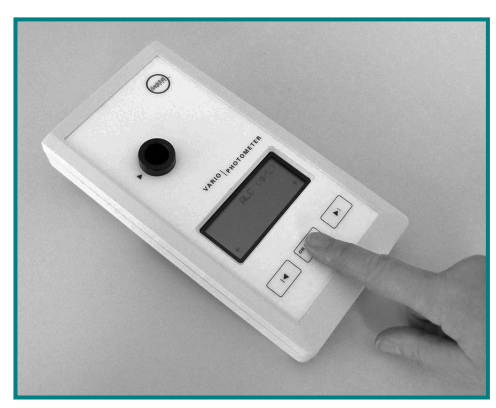

**3. Bestätigen des gewünschten Tests:** Taste ON/ENTER drücken

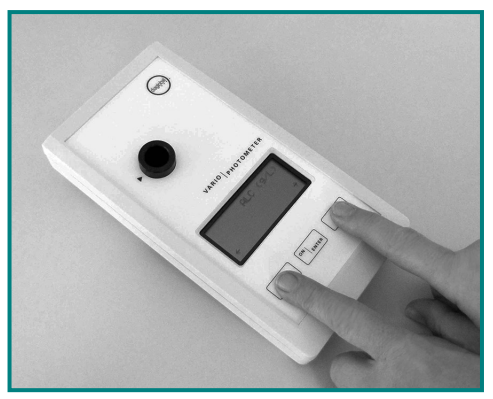

**4. Ausschalten:** Beide Pfeiltasten gleichzeitig drücken

#### Hinweis:

Erscheint nach Ablauf des Gerätechecks SERVICE im Display, hat das Gerät einen Defekt.

Bitte setzen Sie sich in diesem Fall mit unserem Service unter der Rufnummer +49 (0)30 6576 2597 in Verbindung.

TRI 742 (TRI / TRI konz.)

# diaglobal

## Einzelmessung

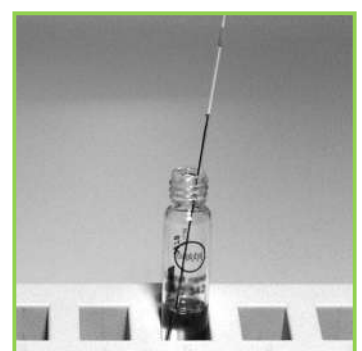

1. Kapillare mit 1  $\mu$ L Probe in die geöffnete Küvette stellen

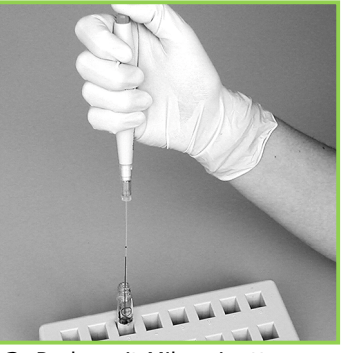

**2.** Probe mit Mikropipetter ausstoßen und mehrfach spülen

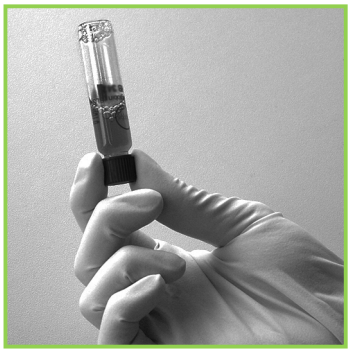

 Verschlusskappe wieder aufschrauben
Küvette mehrmals über Kopf schwenken

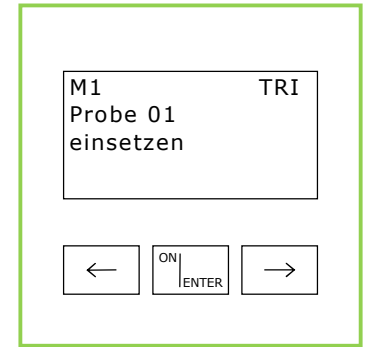

**4.** Gerät mit ON/ENTER einschalten Gerätecheck abwarten, mit ON/ENTER bestätigen Gewünschten Test auswählen, mit ON/ENTER bestätigen

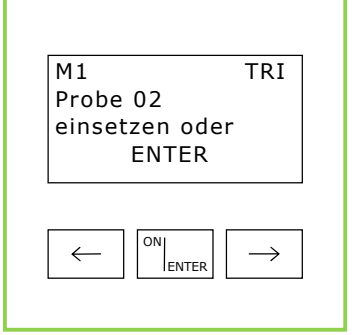

**5.** Nullpunkteinstellung: Küvette mit Probe (Bild 3) in das Photometer stellen, Nullpunkt wird vom Gerät gespeichert Nach Signalton Küvette entfernen

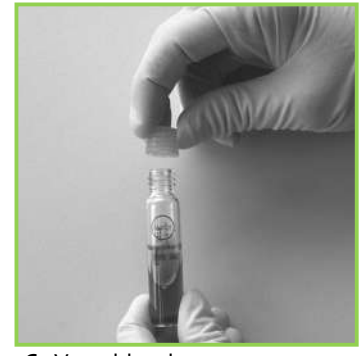

**6.** Verschlusskappe gegen Startkappe austauschen

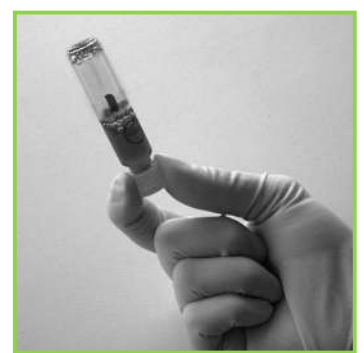

 Küvette mehrmals über Kopf schwenken

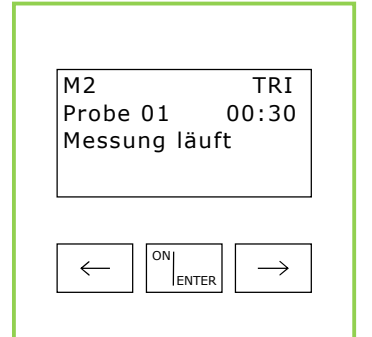

**8.** Zuerst ON/ENTER drücken und erst **danach** die Küvette in das Photometer stellen

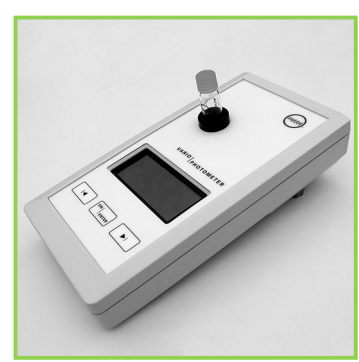

**9.** Zeitablauf wird angezeigt, Messwert abwarten

TRI 742 (TRI / TRI konz.)

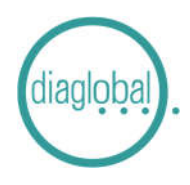

#### Serienmessung

Anzahl der Proben pro Serie: Bis zu 20 Proben parallel

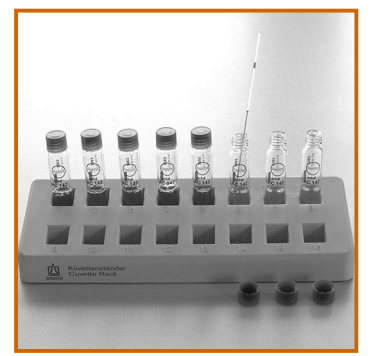

**1.** Die Proben in den Kapillaren nacheinander mit dem Mikropipetter in die Küvetten ausstoßen und mehrfach spülen

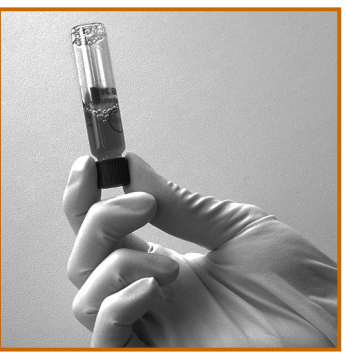

2. Verschlusskappen wieder aufschrauben Küvetten mehrmals über Kopf schwenken

| M1        | TRI              |
|-----------|------------------|
| Probe 01  |                  |
| einsetzen |                  |
|           |                  |
|           |                  |
|           |                  |
| ON        |                  |
|           | $   \rightarrow$ |

3. Gerät mit ON/ENTER einschalten Gerätecheck abwarten, mit ON/ENTER bestätigen Gewünschten Test auswählen, mit ON/ENTER bestätigen

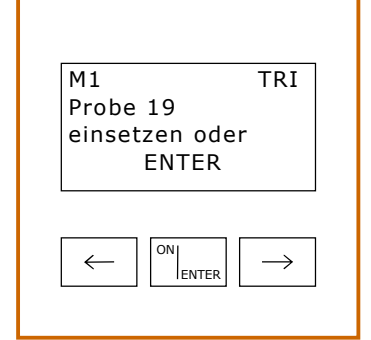

**4.** Nullpunkteinstellung: Küvetten mit Probe (Bild 2) nacheinander in das Photometer stellen Die Nullpunkte werden vom Gerät gespeichert Auf korrekte Reihenfolge der

Proben achten!

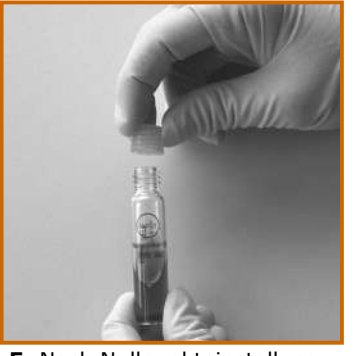

**5.** Nach Nullpunkteinstellung der letzten Küvette alle Verschlusskappen der Reihe nach gegen Startkappen austauschten

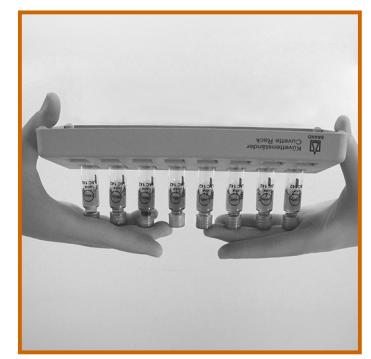

**6.** Alle Küvetten **gleichzeitig** mehrmals über Kopf schwenken

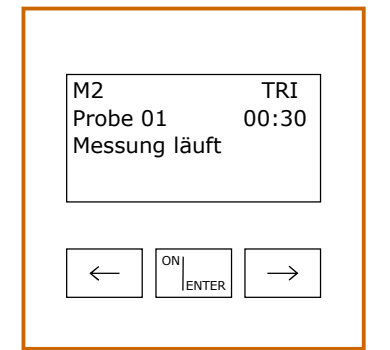

7. Zuerst ON/ENTER drücken und erst **danach** die **1.** Küvette in das Photometer stellen Zeitablauf wird angezeigt, Messwert abwarten

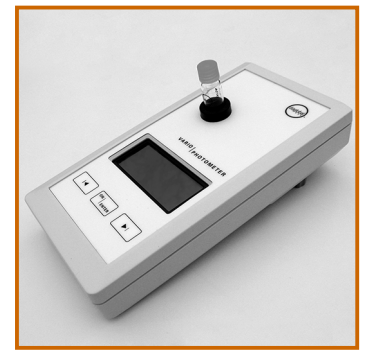

 8. Messwert der 1. Küvette ablesen, Küvette entfernen
2. Küvette einsetzen, Messwert ablesen, Küvette entfernen, usw.

| M2 TRI                                                                                                    |  |
|----------------------------------------------------------------------------------------------------|--|
| Probe 19                                                                                                    |  |
| 5.28 g/dL                                                                                                    |  |
|                                                                                                    |  |
|                                                                                                    |  |
|                                                                                                    |  |
| $\left( \leftarrow \right) \begin{bmatrix} ON \\ \\ ENTER \end{bmatrix} \begin{bmatrix} \rightarrow \\ \end{array}$ |  |
|                                                                                                    |  |

**9.** Vorgang solange wiederholen, bis der Messwert der letzten Küvette angezeigt wird Auf korrekte Zuordnung und Reihenfolge der Proben achten!

GLY 742 (GLY wäss. / GLY org.)

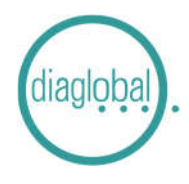

#### Einzelmessung

Hinweis: Vor der Messung Probenvorbereitung gemäß Packungsbeilage durchführen

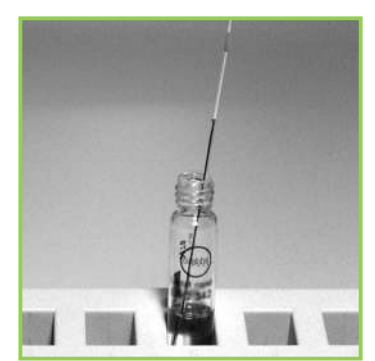

 Kapillare mit 10 μL Probe in die geöffnete Küvette stellen

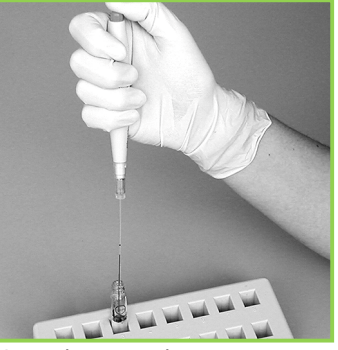

2. Probe mit Mikropipetter ausstoßen und mehrfach spülen

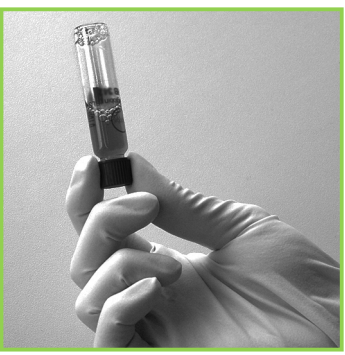

**3.** Verschlusskappe wieder aufschrauben Küvette mehrmals über Kopf schwenken

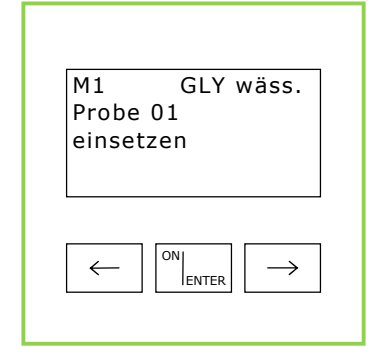

**4.** Gerät mit ON/ENTER einschalten Gerätecheck abwarten, mit ON/ENTER bestätigen Gewünschten Test auswählen, mit ON/ENTER bestätigen

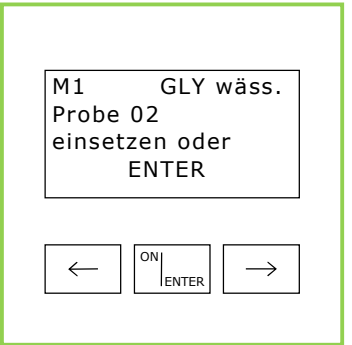

5. Nullpunkteinstellung: Küvette mit Probe (Bild 3) in das Photometer stellen, Nullpunkt wird vom Gerät gespeichert Nach Signalton Küvette entfernen

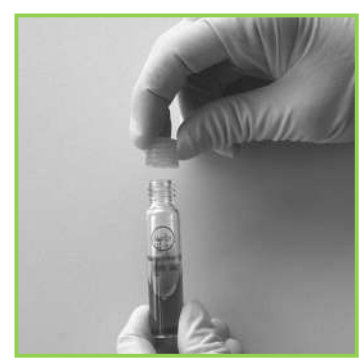

**6.** Verschlusskappe gegen Startkappe austauschen

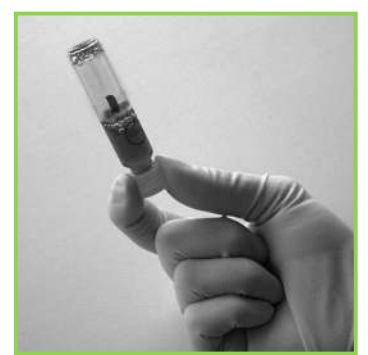

7. Küvette mehrmals über Kopf schwenken

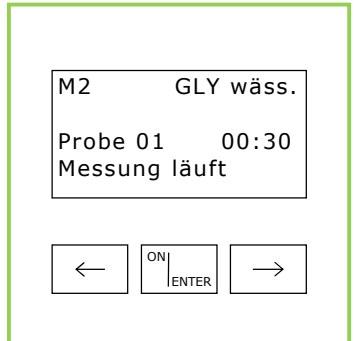

**8.** Zuerst ON/ENTER drücken und erst **danach** die Küvette in das Photometer stellen

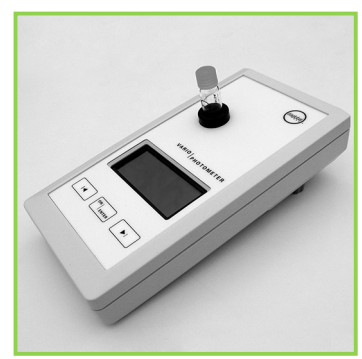

**9.** Zeitablauf wird angezeigt, Messwert abwarten

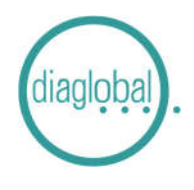

GLY 742 (GLY wäss. / GLY org.)

Serienmessung / Anzahl der Proben pro Serie: Bis zu 20 Proben parallel Hinweis: Vor der Messung Probenvorbereitung gemäß Packungsbeilage durchführen

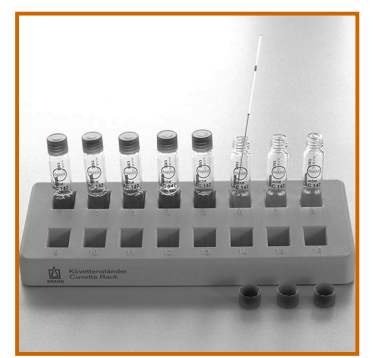

1. Die Proben in den Kapillaren nacheinander mit dem Mikropipetter in die Küvetten ausstoßen und mehrfach spülen

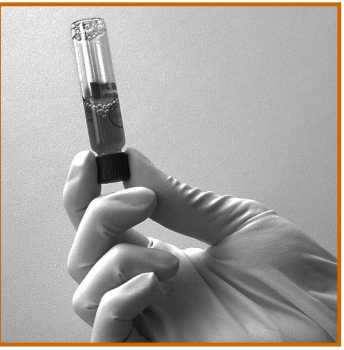

2. Verschlusskappen wieder aufschrauben Küvetten mehrmals über Kopf schwenken

| M1<br>Brobo 0 | GLY v | wäss.         |
|---------------|-------|---------------|
| einsetze      | en    |               |
| 0             |       |               |
|               |       |               |
|               |       |               |
| $\leftarrow$  | N     | $\rightarrow$ |
| <u> </u>      | ENTER |               |

3. Gerät mit ON/ENTER einschalten Gerätecheck abwarten, mit ON/ENTER bestätigen Gewünschten Test auswählen, mit ON/ENTER bestätigen

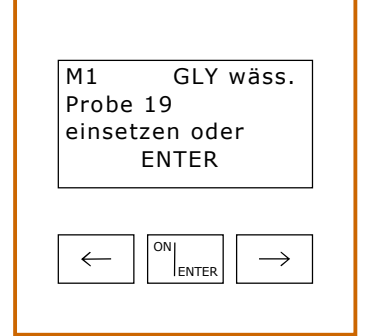

**4.** Nullpunkteinstellung: Küvetten mit Probe (Bild 2) nacheinander in das Photometer stellen Die Nullpunkte werden vom Gerät gespeichert Auf korrekte Reihenfolge der

Proben achten!

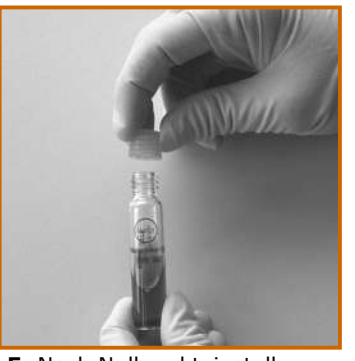

5. Nach Nullpunkteinstellung der letzten Küvette alle Verschlusskappen der Reihe nach gegen Startkappen austauschten

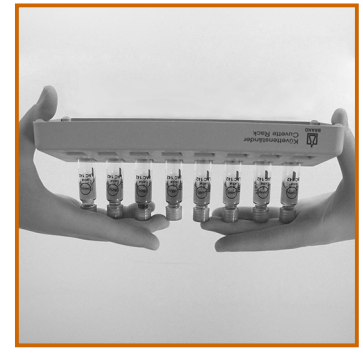

**6.** Alle Küvetten **gleichzeitig** mehrmals über Kopf schwenken

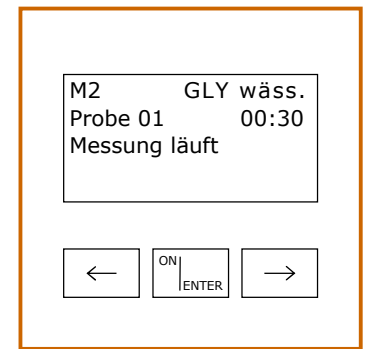

7. Zuerst ON/ENTER drücken und erst **danach** die **1.** Küvette in das Photometer stellen Zeitablauf wird angezeigt, Messwert abwarten

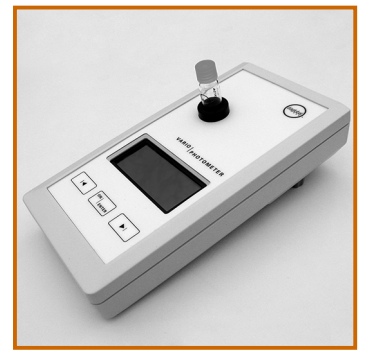

 8. Messwert der 1. Küvette ablesen, Küvette entfernen
2. Küvette einsetzen, Messwert ablesen, Küvette entfernen, usw.

| M2      | GLY wäss. |
|---------|-----------|
| Probe 1 | 9         |
| 86.7    | ′mg/dL    |
| 68      | 3.8 %     |
|         |           |
|         | ONI .     |

**9.** Vorgang solange wiederholen, bis der Messwert der letzten Küvette angezeigt wird Auf korrekte Zuordnung und Reihenfolge der Proben achten!